## SCOTIABANK

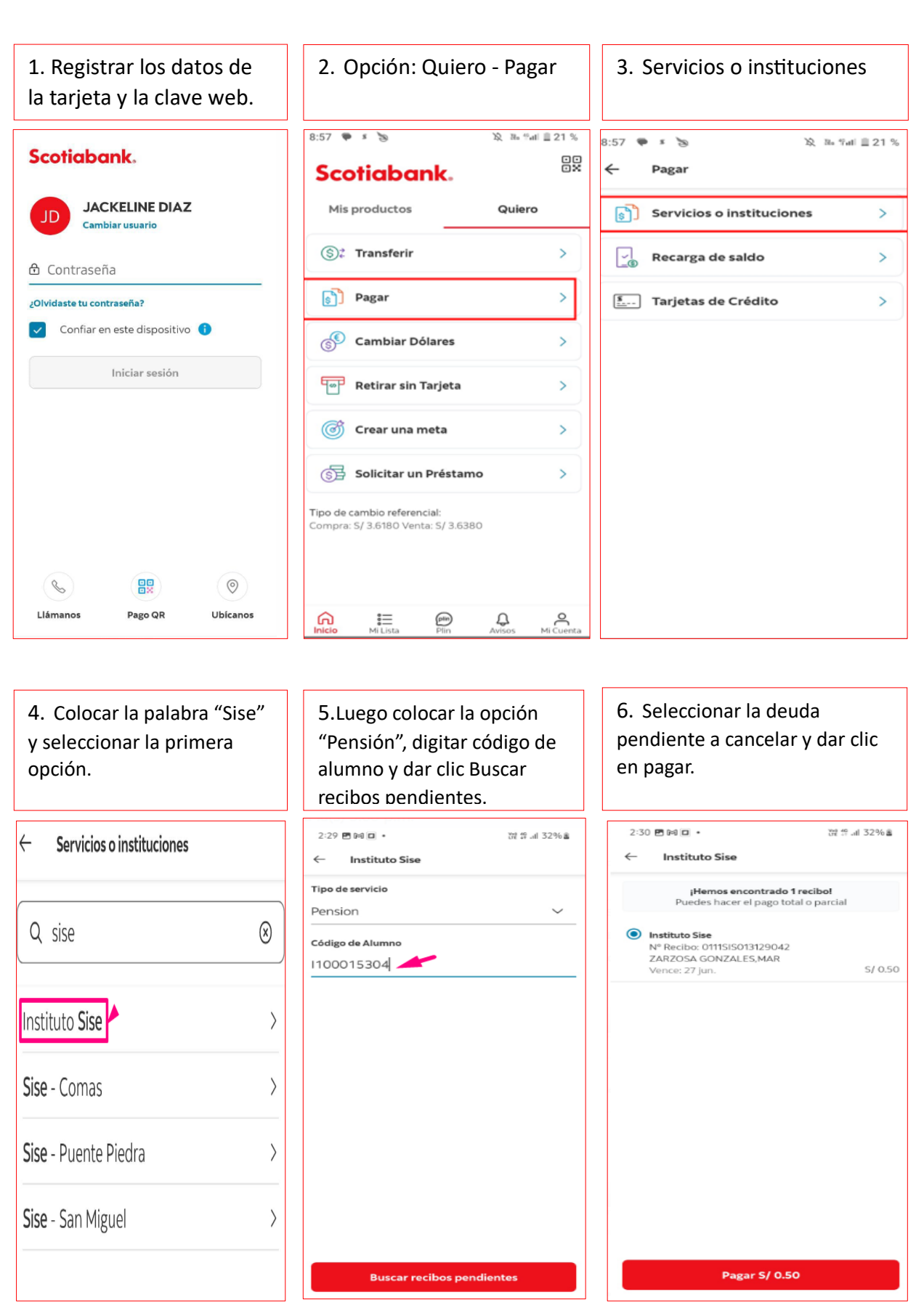

9. Seleccionar cuenta bancaria colocar su clave digital y dar clic en "Confirmar".

10. Una vez cancelado, la constancia de pago del alumno es enviado al correo que registro en su banco.

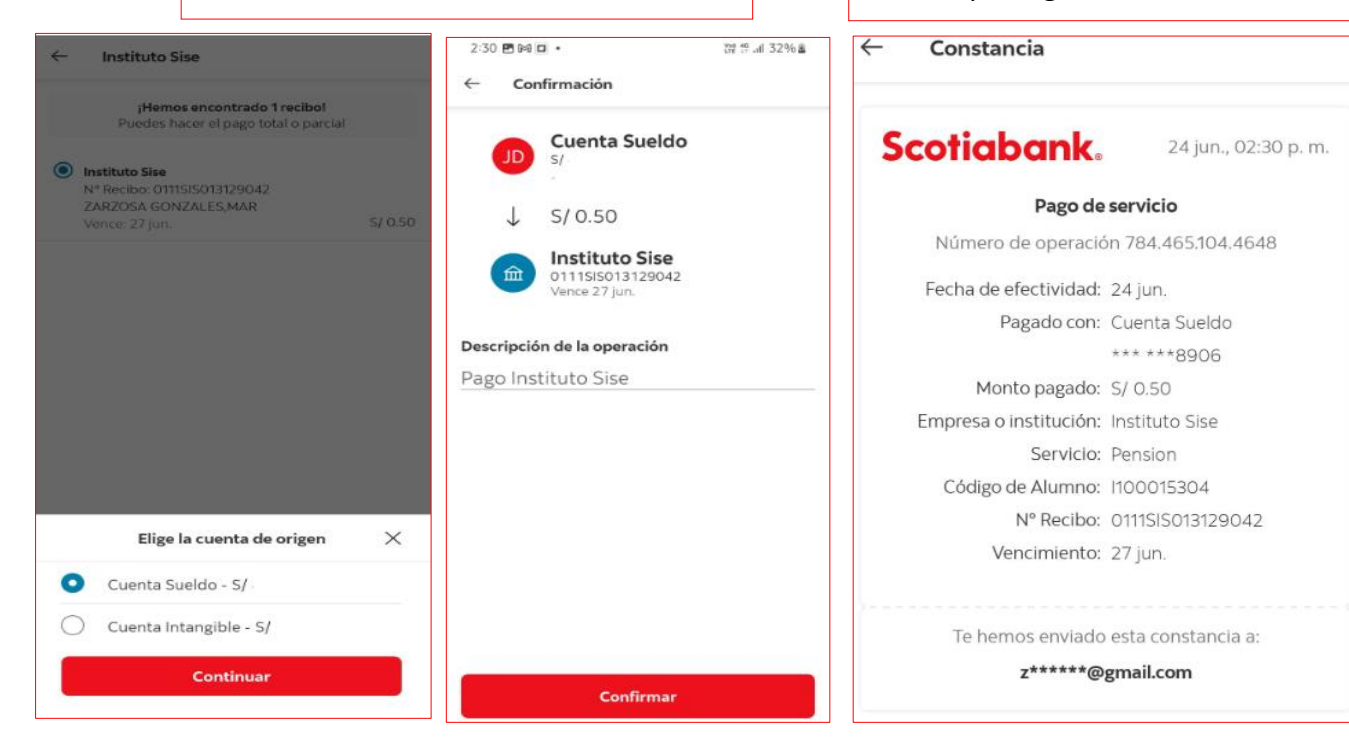